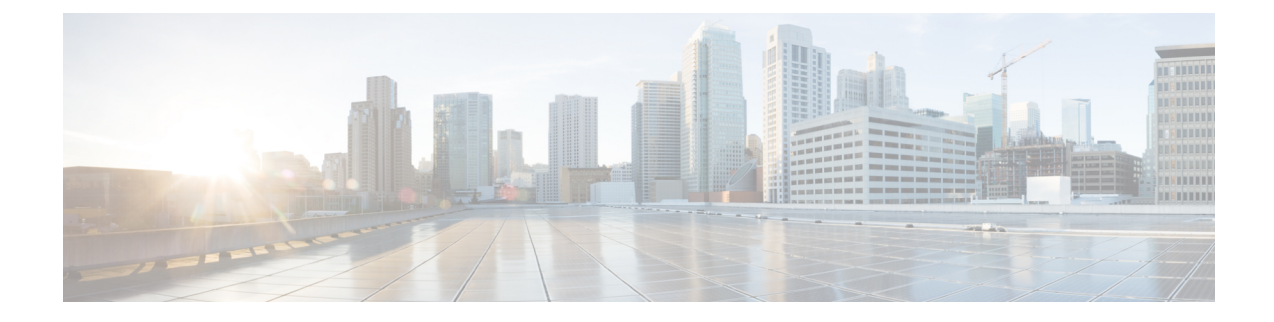

# Install Cisco UCS PowerTool Suite

This chapter consists of the following sections:

- Installing Cisco UCS PowerTool Suite, on page 1
- Upgrade to Cisco UCS PowerTool Suite, Release 2.x, on page 2
- Modifying and Repairing Cisco UCS PowerTool Suite Installation, on page 2
- Uninstalling Cisco UCS PowerTool Suite, on page 3

### Installing Cisco UCS PowerTool Suite

You can install the Cisco UCS PowerTool suite for all Cisco UCS modules or single module using a unified installer.

Note

The default install path for all the modules is C:\Program Files

(x86) \WindowsPowerShell\Modules. However, you can change the install path using the Custom Install option.

#### Before you begin

Install the PowerTool using admin privileges.

- Step 1
   On the Cisco.com download site for Cisco UCS Management Partner Ecosystem Software, download the Cisco UCS PowerTool suite.
- **Step 2** Open a command prompt as Run as Administrator.
- **Step 3** Navigate to the location where the MSI file is downloaded and enter the MSI name to start the installation.
  - **Note** If a PowerShell session is opened when you launch the installer, an error displays stating that the installation or uninstallation of the module is not possible when the Windows PowerShell is running. So, we recommend that you close any PowerShell session running.

Cisco UCS PowerTool Suite - Installer wizard opens.

Step 4 Click Next.

**Step 5** Review the EULA and click Accept > Next.

| Step 6  | Select the Setup Type.                                                                                                    |  |  |
|---------|----------------------------------------------------------------------------------------------------|--|--|
|         | This can be one of the following:                                                                                                   |  |  |
|         | Complete—Installs Cisco UCS Manager PowerTool, Cisco UCS Central PowerTool, Cisco IMC PowerTool, and Cisco UCS DSC modules          |  |  |
|         | • Custom—Allow you to install the modules which you want. Also, you can specify the installation location of the modules            |  |  |
| Step 7  | Click Next.                                                                                                    |  |  |
| Step 8  | For customized installation, follow these steps:                                                                                    |  |  |
|         | a) Select the module which you do not want to install, and click <b>This feature will not be available</b> from the drop-down list. |  |  |
|         | b) To change the installation location of the modules, click Change.                                                                |  |  |
|         | c) Browse to the location where you want to install and click <b>OK</b> .                                                           |  |  |
| Step 9  | Click Install.                                                                                                    |  |  |
|         | If you want to create a desktop shortcut for the modules, click the Create Desktop Shortcut option.                                 |  |  |
| Step 10 | Click Finish.                                                                                                    |  |  |

### **Upgrade to Cisco UCS PowerTool Suite, Release 2.x**

Upgrade from 1.x versions of Cisco UCS Manager PowerTool, Cisco IMC PowerTool, and Cisco UCS Central is not supported. Uninstall 1.x versions of PowerTool before installing the Cisco UCS PowerTool Suite Release 2.x.

When you launch the installer on a system running Cisco UCS PowerTool Suite 2.x version, you are prompted to upgrade the system to Cisco UCS PowerTool Suite latest version. Click **Yes** to upgrade, and then continue with the installation.

For more information about how to install the Cisco UCS PowerTool Suite, see Installing Cisco UCS PowerTool Suite.

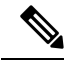

**Note** By default, all the modules are updated to the latest release. Once updated you cannot retain the modules from earlier installation.

## Modifying and Repairing Cisco UCS PowerTool Suite Installation

| Step 1 | Navigate to Start | > Control Panel > Programs and Features. |
|--------|-------------------|------------------------------------------|
|--------|-------------------|------------------------------------------|

**Step 2** Select **Cisco UCS PowerTool Suite** from the list of programs installed.

| Step 3 | Click Change.                                                                                                    |
|--------|----------------------------------------------------------------------------------------------------|
|        | The Cisco UCS PowerTool Suite - Installation Wizard opens.                                                                                                    |
| Step 4 | Click Next.                                                                                                    |
| Step 5 | To modify the installation, click <b>Modify</b> , and follow these steps:                                                                                     |
|        | a) Click Next.                                                                                                    |
|        | <ul><li>b) Select the module you want to add or remove from the existing installation, and choose the corresponding option from the drop-down list.</li></ul> |
| Step 6 | To repair the installation, click <b>Repair</b> > <b>Next</b> .                                                                                               |
| Step 7 | Click Install.                                                                                                    |
|        | If you want to create a desktop shortcut for the modules, click the Create Desktop Shortcut option.                                                           |
| Step 8 | Click Finish.                                                                                                    |

# Uninstalling Cisco UCS PowerTool Suite

| Step 1 | Navigate to <b>Start &gt; Control Panel &gt; Programs and Features</b> . |
|--------|--------------------------------------------------------------------------|
| Step 2 | Select Cisco UCS PowerTool Suite from the list of programs installed.    |
| Step 3 | Click Uninstall.                                                         |